## How to update your upcoming wine club order:

## Step 1: Login

On our homepage click on the login icon on the top right (  $\clubsuit$  ).

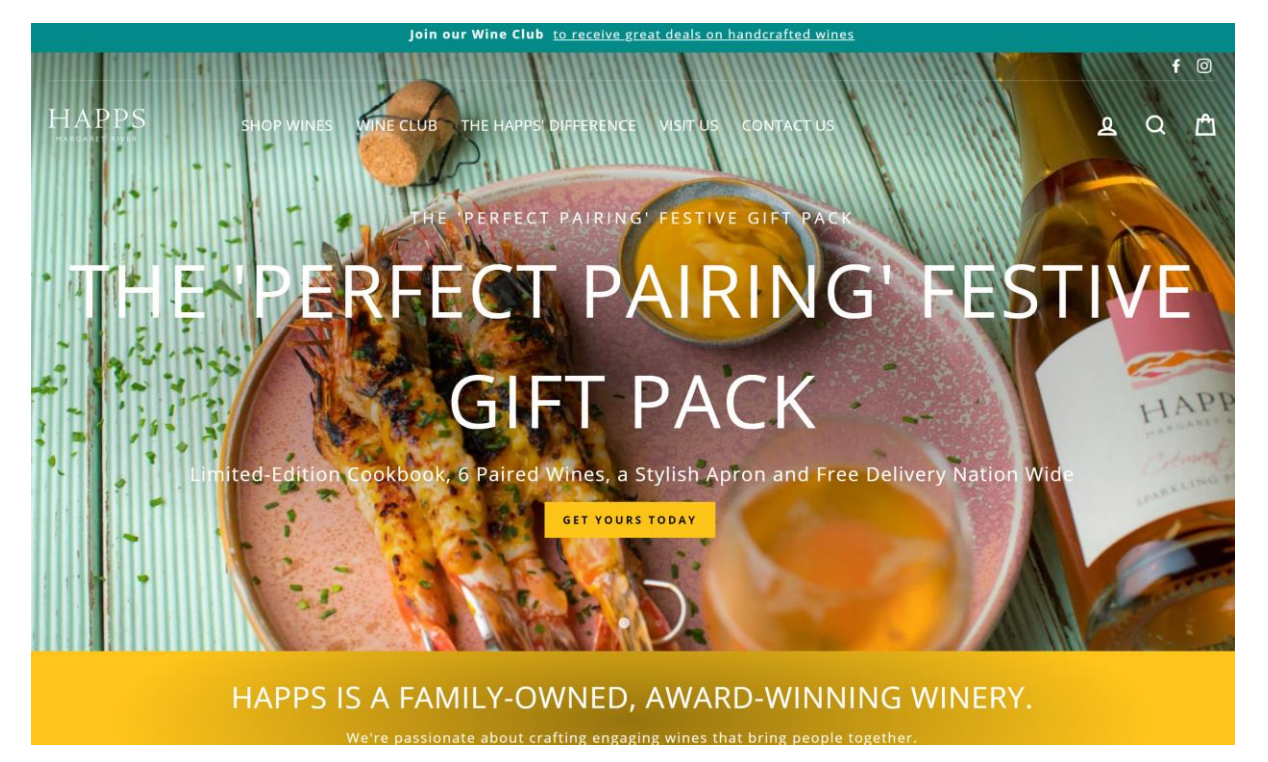

Login using your username and password

| Join our Wine Club to receive great deals on handcrafted wines       |   |        |        |
|----------------------------------------------------------------------|---|--------|--------|
| HAPPS SHOP WINES WINE CLUB THE HAPPS' DIFFERENCE VISIT US CONTACT US | ٩ | f<br>Q | ©<br>Ê |
| LOGIN                                                                |   |        |        |
| EMAIL<br>stacey@happs.com.au                                         |   |        |        |
| PASSWORD Forgot password?                                            |   |        |        |
| SIGN IN                                                              |   |        |        |
| Create account                                                       |   |        |        |

## Step 2: Manage your membership

Next you will see a page called "my account". On this page you'll see your order history and your address.

|        |                    |                           | MY ACC                       | OUNT                   |                                                  |
|--------|--------------------|---------------------------|------------------------------|------------------------|--------------------------------------------------|
|        | Follow links belov | v to sign up for wine clu | b memberships, che<br>Log ou | ck your orders, or vie | ew and update your account details.              |
| ORDEI  | R HISTORY          |                           |                              |                        | STACEY LEWIS<br>Stacey Lewis<br>575 Commonage Rd |
| Order  | Date               | Payment status            | Fulfillment status           | Total                  | Quindalup WA 6281                                |
| #64546 | May 26, 2021       | Paid                      | Fulfilled                    | \$25.00                | Australia                                        |
| #61354 | Mar 29, 2021       | Refunded                  | Fulfilled                    | \$100.00               | View addresses (1)                               |
| #61353 | Mar 29, 2021       | Refunded                  | Fulfilled                    | \$100.00               |                                                  |
| #60061 | Mar 02, 2021       | Refunded                  | Fulfilled                    | \$10.00                | MEMBERSHIP                                       |
|        |                    | ·                         |                              |                        | MANAGE YOUR MEMBERSHIP                           |
|        |                    |                           |                              |                        |                                                  |
|        |                    |                           |                              |                        |                                                  |

Click "manage your membership" in the bottom right.

| HIPPING FREQUENCY                                  | Make your selections by clicking on Add/ edit wine below. Your order must be twelve bottles. On your first order making your selection will prompt your order to be shipped.                                    |                        |          |  |  |
|----------------------------------------------------|----------------------------------------------------------------------------------------------------|------------------------|----------|--|--|
| DISCOUNT<br>20% off Wine                           | On future orders, your selection can be edited at any point up until 7 days before your scheduled shipment.                                                                                                    |                        |          |  |  |
| Purchases                                          | Please note the pricing below does not include your discount. The amount charged to<br>your card will be 20% less than the displayed value. Your card will only be charged when<br>you order is being prepared. |                        |          |  |  |
| Wine Options                                       |                                                                                                    |                        | COST     |  |  |
| iSeries 2020 Pinot Noir                            |                                                                                                    | FOUR BOTTLES           | \$76.00  |  |  |
| iSeries 2018 Semillon                              |                                                                                                    | FOUR BOTTLES           | \$76.00  |  |  |
| iSeries 2020 Semillon Sauvignon Blanc FOUR BOTTLES |                                                                                                    |                        | \$76.00  |  |  |
|                                                    |                                                                                                    | SUBTOTAL PER SHIPMENT  | \$228.00 |  |  |
|                                                    | e Pick Up Info 🌶                                                                                                    | Billing and Payments a | •        |  |  |
| ADD OR EDTI WINE OPTION                            | Happs Cellar Door                                                                                                    | Stacey Lewis           |          |  |  |
|                                                    | 575 Commonage Rd                                                                                                    | 575 Commonage Rd       |          |  |  |
|                                                    |                                                                                                    | Quindalun M/A 6281     |          |  |  |

This displays your current wine selection, address and payment details. To update you address or payment details click on the  $\checkmark$ . To update your wine selection click "add or edit wine options".

## Step 3: Edit Wine Options

The next page displays a list of all the available wines. Select 12 bottles and push update. This will be your selection for your upcoming wine order. Please note your card won't be charged until we are preparing your order for despatch.

| Three Hills 2012 Nebbiolo     | <b>\$45.00</b> QTY ~ |
|-------------------------------|----------------------|
| Three Hills 2012 Shiraz       | \$70.00 QTY ~        |
| Happs 2020 Pale Gold          | \$22.00 QTY ~        |
| Happs 2019 Garnet             | <b>\$26.00</b> QTY ~ |
| Happs 2012 Fortis             | <b>\$26.00</b> QTY ~ |
| Happs 2021 Bone Dry Rose      | \$22.00 QTY ~        |
| Happs Very Special Old Muscat | \$40.00 QTY ~        |
| iSeries 2021 Chenin Blanc     | \$19.00 QTY ~        |
|                               |                      |
|                               | UPDATE               |